# 参加店舗申込の手順(STEP① 代表者情報登録)

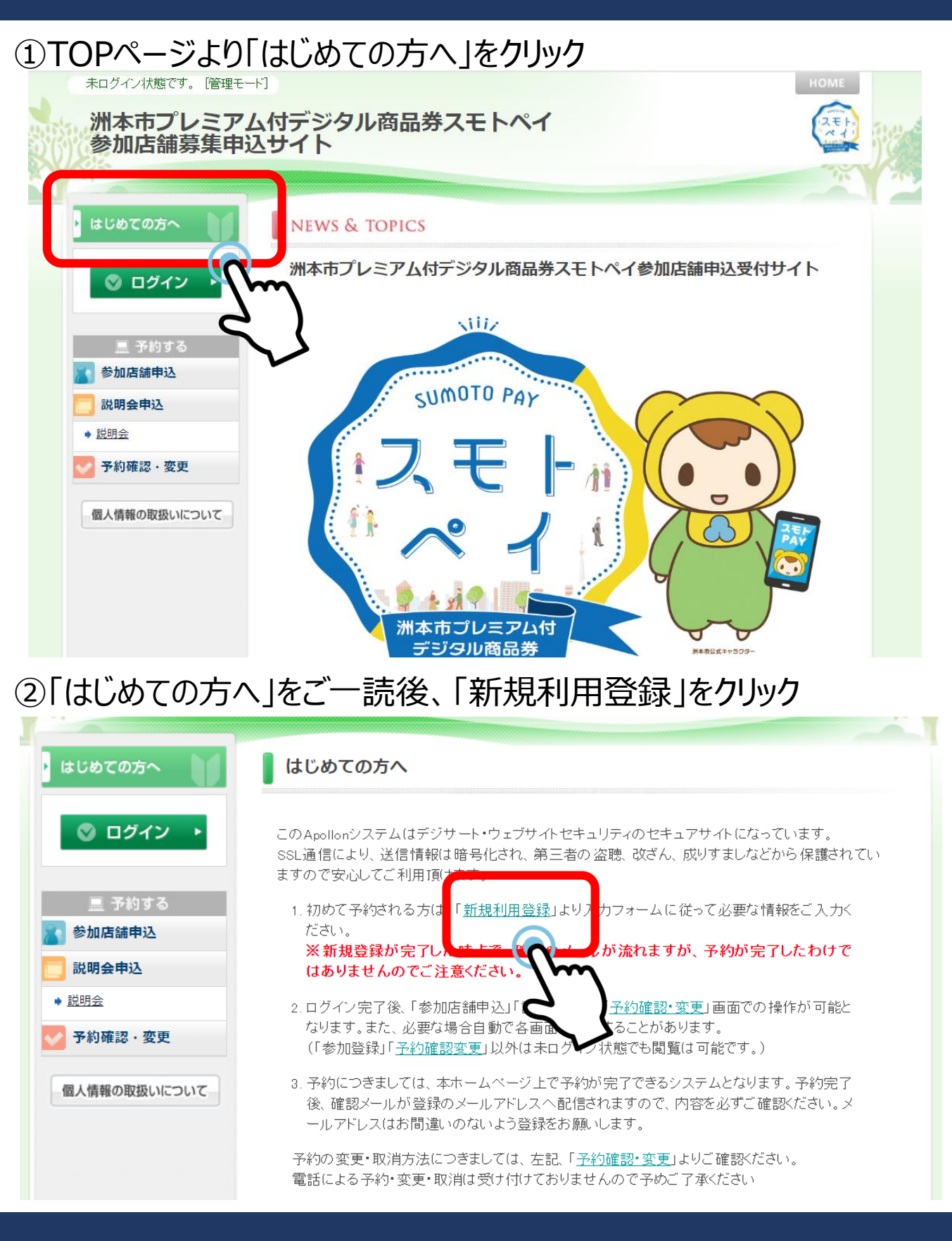

## ③個人情報の取り扱いについてをご一読の上、「承認する」をクリック

| まじめての方へ     | 代表者情報登録                                                                          | 新規登録 |
|-------------|----------------------------------------------------------------------------------|------|
| ◎ ログイン ・    | 個人情報の取扱いについて                                                                     |      |
|             | 1. 個人情報の取得・利用について                                                                |      |
| 🛄 予約する      | お預かりした個人情報は、予め通知又は公表させていただいた目的の達成のために必要な筆                                        | íć 📃 |
| 参加店舗申込      | 囲内で利用いたします。目的の範囲を超えて利用する必要が生じた場合は、その旨をご連絡<br>(通知)し、かつ同意をいただきます。                  | 各    |
| 説明会申込       | また、利用者から個人情報をご提供いただく場合は、その利用又は提供の目的を明らかにし                                        |      |
| 说明会         | 利用者の同意を得たうえで取得させていただきます。なお、利用者から個人情報をご提供いただけない場合は、ご利用できないサービスがございますことを予めご了承ください。 | ž    |
| 予約確認・変更     | 2. 個人情報の管理について                                                                   |      |
|             | 当社は、利用者の個人情報を常に正確かつ最新の状態で管理するよう努めると共に、以下の                                        | D    |
| 人情報の取扱いについて | 安全管理のための措直を講じます。                                                                 |      |
|             | 利用者の個人情報に関する不正アクセス、漏えい、滅失、き損等に対する予防措置及び是I                                        | E    |
|             | 措置を実施いたします。                                                                      |      |
|             | 利用者の個人情報の保護と適切な取扱いに関して、社員等に対する必要な教育及び監督<br>行います。                                 | Ŧ    |
|             | 業務を外部委託する場合は、委託業者と個人情報保護に関する契約を締結したうえ、利用者                                        | ŝ    |
|             | の個人情報が安全に管理されているかの確認を行う等、委託業者に対する必要かつ適切が                                         | i 🔻  |
|             | 承認する 承認しない                                                                       |      |
|             | 承認する 承認しない                                                                       |      |

# 参加店舗申込の手順(STEP1)代表者情報登録)

## ④代表者情報登録を入力後、「確認画面へ」をクリック \*マークは、必須項目となります。

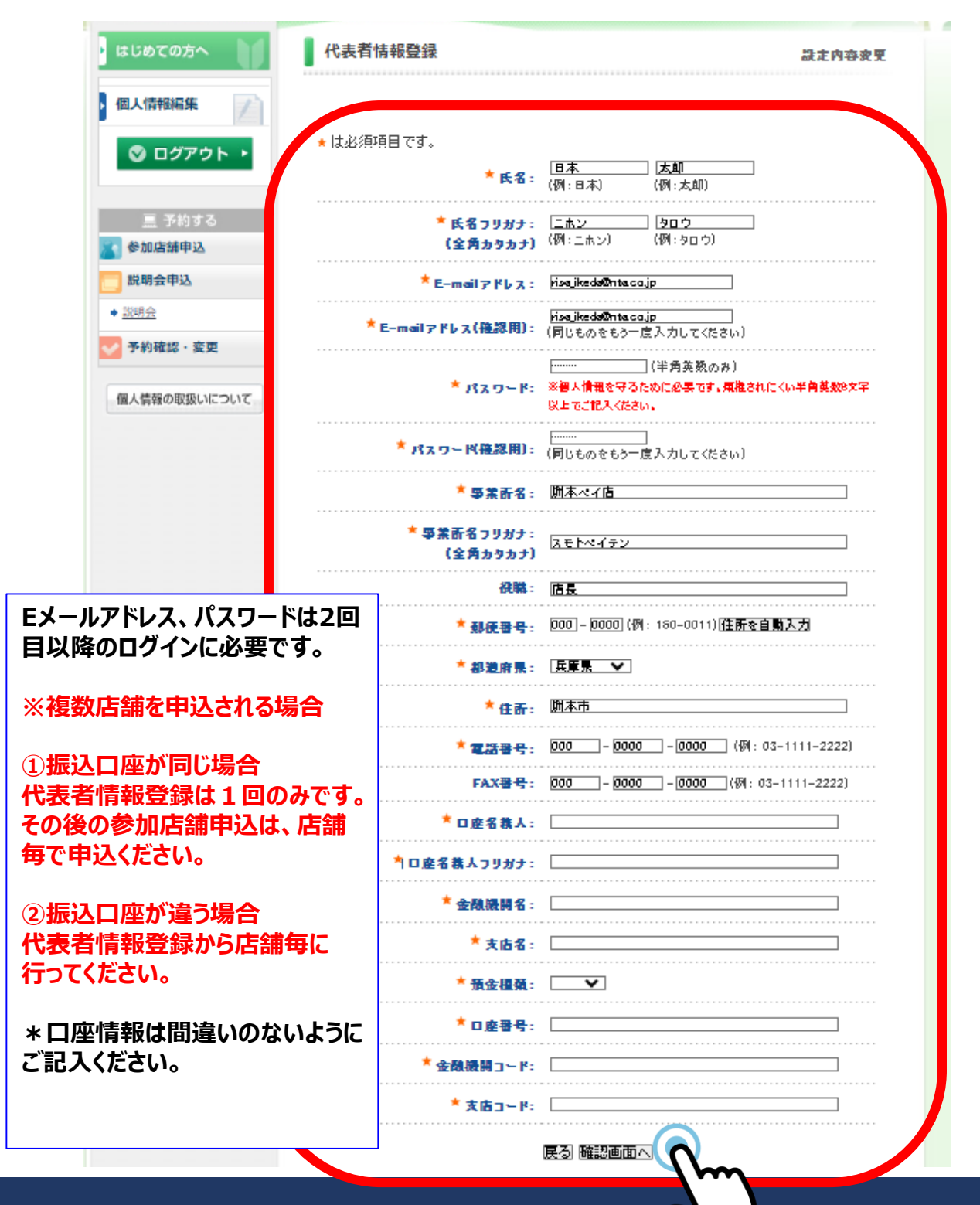

参加店舗申込の手順(STEP① 代表者情報登録)

## ⑤入力内容を確認の上、相違がなければ「設定」をクリック

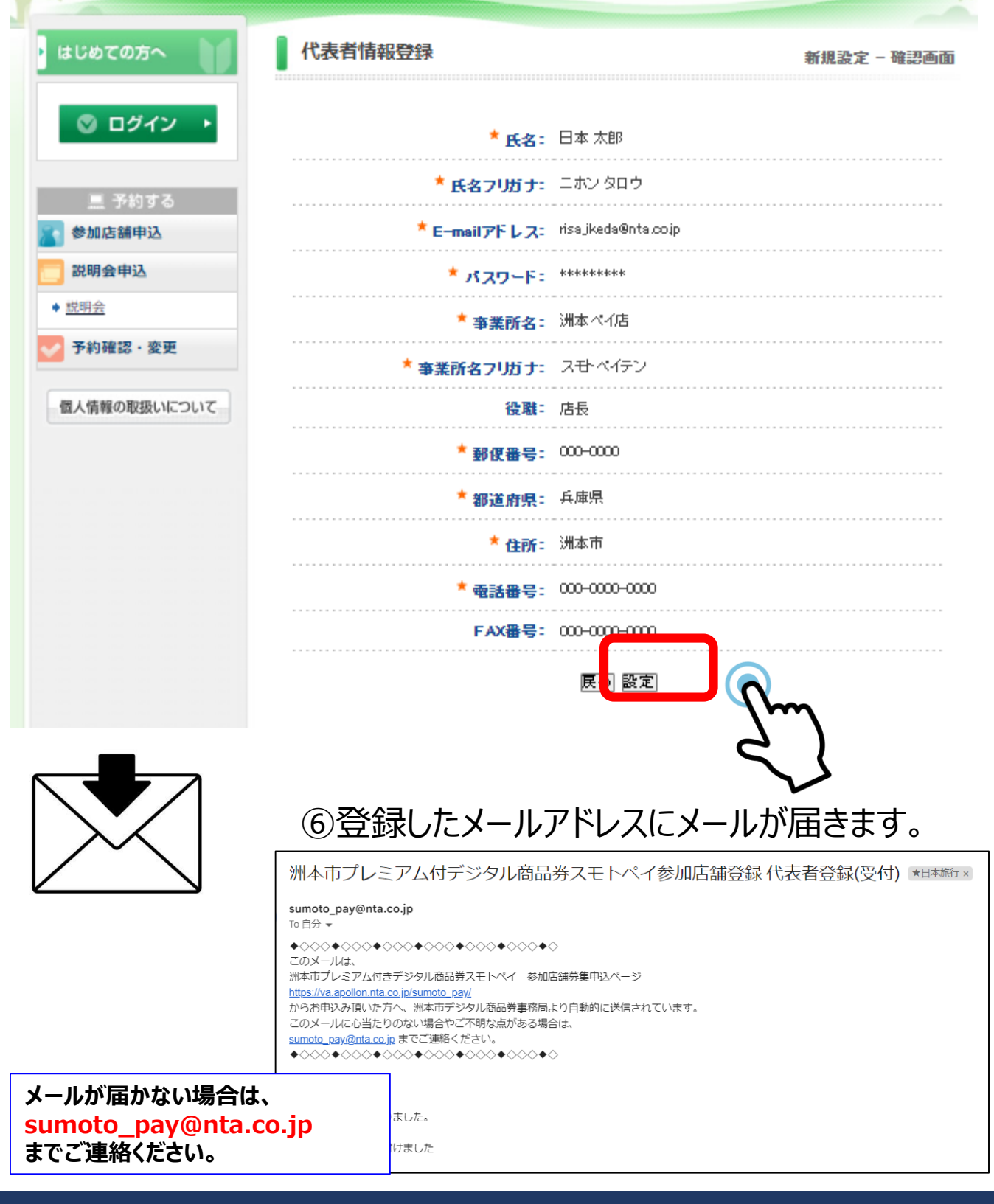

## 参加店舗申込の手順(STEP② 参加店舗申込)

## ①店舗情報を入力し、「確認画面へ」をクリック \*マークは、必須項目となります。

※参加店舗登録完了後、専用HPに掲載してまいりますのでご確認とださい。取扱不可の店 舗様に関しましてはメールにてお知らせします。

★は必須項目です。

.

| スモトペイ店       |
|--------------|
| 000-0000     |
| 開本市のの町       |
| 000-000-0000 |
|              |
| グルメ 🗸        |
| 焼肉・舞園料理 🗸 🗸  |
| ディナー 🗸       |
| <b></b>      |
| <b>v</b>     |
| <b>v</b>     |
| <b>v</b>     |
| <b>v</b>     |
| <b>v</b>     |
| <b>v</b>     |
| ×            |
| ×            |
| ×            |
| 市内中小店舗       |
| 承諾する ▼       |
|              |

確認画面へ 原る

\*お客様が来店される店舗の 情報の入力ください。

\*必ず募集要項・誓約事項を ご一読ください。

\*登録した内容は、専用HPに掲 載されます。 \*入力内容には間違いのないよう にお願いします。

\*淡路島以外資本事業者・ 大規模店舗は全店舗共通券 (B券)のみ利用可能店舗となり ます。

\* ジャンルは 1 つお選びください。 そのジャンルに対するカテゴリーを 最大 3 つまでお選びください。 最低 1 つでも可

\*募集要項・誓約事項に承諾して いただいた方のみが申込可能です。

運絡欄

# 参加店舗申込の手順(STEP② 参加店舗申込)

## ②入力内容を確認の上、相違がなければ「登録」をクリック

新規予約 - 確認画面

| 以下の内容で登録してよろしいですか?  |               |
|---------------------|---------------|
| 参加者 📩               | 日本 太郎(ニホンタロウ) |
| 店舗名 *               | ス급 ペイ店        |
| 郵便番号(半角、ハイフンなし) *   | 0000000       |
| 店舗所在地(洲本市から入力) *    | 洲本市           |
| 店舗電話番号(半角、ハイフンあり) * | 000-000-0000  |
| 店舗FAX番号(半角、ハイフンあり)  | 000-000-0000  |
| ジャンル(1つ選択) *        | グルメ           |
| カテゴリ(最大3つ選択) *      | <b>夕</b> ミー   |
| 共通券(B券)対象の方のみ       | 淡路島以外資本事業者    |
| 口座名義人 *             | 그라 시/店        |
| 口座名義人フリガナ*          | スモーペイテン       |
| 金融機関名 *             | 三井住友銀行        |
| 金融機関コード(半角) *       | 0000000       |
| 支店名 *               | 洲本支店          |
| 支店コード(半角) *         | 000000        |
| <b>預金種別</b> ★       | 普通            |
| □座番号(半角) ★          | 000000        |
| 恭集要項・誓約事項を承諾する *    | 承諾する          |
| 合計料金                | 0FE           |

参加店舗申込

# 

#### メールが届かない場合は、 sumoto\_pay@nta.co.jp までご連絡ください。

## ③登録したメールアドレスに メールが届きます。

#### 洲本市プレミアム付デジタル商品券スモトペイ参加店舗登録 参加店舗登録(受付)

#### sumoto\_pay@nta.co.jp

日本 太郎 様

参加店舗のお申し込みを承りました。

参加店舗の登録を受け付けました

下記の内容でご登録を承りました。ご確認ください。

- 日時: 2024/09/09 8:40:01 お問い合わせ番号: 010559-4266670 - 受付番号: e1 参加者 日本 太郎(二木ン タロウ) - 店舗名。スモトベイ店 - 卸使番号(半角、ハイフンなし): 000000 - 店舗町私客号(半角、ハイフンあり): 000-0000 0000 - 店舗FAX番号(半角、ハイフンあり): 000-0000

# 参加店舗申込の手順(STEP③ 説明会申込)

## ①説明会申込をクリック

| ・ はじめての方へ                                                                                                    | 說明会申込                                                                                                    | 項目一覧 |
|----------------------------------------------------------------------------------------------------|----------------------------------------------------------------------------------------------------|------|
| <ul> <li>個人情報編集</li> <li>▲</li> <li>▲</li> <li>■</li> <li>グログアウト ・</li> </ul>                                                  | >→ 說明会                                                                                                    |      |
| <ul> <li>三 予約する</li> <li>参加店舗由込</li> <li>説明会申込</li> <li>* 説明会</li> <li>* 説明会</li> <li>予約確認・変更</li> <li>個人情報の取扱いについて</li> </ul> | In the second second se |      |

## ②「登録(説明会申込を終わる)」をクリック

| はじめての方へ                 | 説明会申込                                                                                                    |                                                        | (説明会) - 新規予約                      |
|-------------------------|----------------------------------------------------------------------------------------------------|--------------------------------------------------------|-----------------------------------|
| 個人情報編集                  |                                                                                                    |                                                        |                                   |
| ◎ ログアウト ▶               | ★は必須項目です。                                                                                                  |                                                        |                                   |
|                         | 利用者 *                                                                                                    | 日本 太郎                                                  |                                   |
| ■ 予約する                  | 合計料金                                                                                                    |                                                        |                                   |
| 👔 参加店舗申込                | 子約者連絡棚                                                                                                    |                                                        |                                   |
| 📄 説明会申込                 |                                                                                                    |                                                        |                                   |
| ◆ <u>説明会</u>            |                                                                                                    |                                                        |                                   |
| 予約確認・変更<br>個人情報の取扱いについて | <ul> <li>説明会★</li> <li>事業者向け説明会を第</li> <li>9/30(月)洲本商工</li> <li>10/1(火)五色庁舎</li> <li>※午後上れご発見のご</li> </ul> | 実施します。<br>会議所 1階大ホール 10<br>3階文化ホール 10<br>5はその想で登録サポート。 | : 00~12:00<br>: 00~12:00<br>を行います |
|                         | 選択                                                                                                    | 内容                                                     | 内容説明                              |
|                         | ○ 9月30日(月)                                                                                                 | )洲本商工会議所                                               | 10:00~12:00<br>※午後より登録サポートあり      |
|                         | ● 10月1日 (火)                                                                                                | ) 五色庁舎                                                 | 10:00~12:00<br>※午後より登録サポートあり      |
|                         | ○ 参加しない                                                                                                    |                                                        |                                   |
|                         | 登録(説明会                                                                                                    | 申込を終わる) 登録(説明                                          | 会申込後他の方の登録へ進む) 戻る                 |
|                         |                                                                                                    |                                                        |                                   |

# 参加店舗申込の手順(STEP③ 説明会申込)

## ③登録したメールアドレスにメールが届きます。

| -                                          | 洲本市プレミアム付デジタル商品券スモトペイ参加店舗登録 説明会予約(受付)                                                                                                    |
|--------------------------------------------|----------------------------------------------------------------------------------------------------|
|                                            | sumoto_pay@nta.co.jp<br>To 自分 $*$<br>$\diamond \diamond \diamond \diamond \diamond \diamond \diamond \diamond \diamond \diamond \diamond \diamond \diamond \diamond \diamond \diamond \diamond \diamond \diamond $ |
|                                            | 説明会申込のお申し込みを承りました。                                                                                                    |
|                                            | 下記の内容でご登録を承りました。ご確認ください。                                                                                                    |
|                                            | ====================================                                                                                                    |
| メールが届かない場合は                                |                                                                                                    |
| <mark>sumoto_pay@nta.</mark><br>までご連絡ください。 | co.jp                                                                                                    |
|                                            |                                                                                                    |

# 参加店舗申込の手順(その他)

## ※2回目以降のログイン

|       | 主法利何のりリノ                                                                                | ■初めての方                                        |
|-------|-----------------------------------------------------------------------------------------|-----------------------------------------------|
|       | E-mailアドレスとバスワードを入れてくださ<br>い。<br>E-mailアドレス:<br>                                        | 新規利用登録                                        |
|       | パスワードを忘れた方は <u>「ごちら」</u> をク<br>ご自身様にて、新しいパスワードの再設定を<br>※電子メールによるパスワードの通知を希望<br>合わせください。 | リックいただき<br>お願いいたします。<br>されない場合は、お手数ですが下記までお問い |
| 登録したメ | ペールアドレス、パスワードでログ                                                                        | ブインを行ってください。                                  |
| パスワード | を忘れた方は、「こちら」より再/<br>====: 0/0-3/1-2004<br>email:sumoto_pay@nta.co.jp                    | 度設定をお願いします。                                   |

## ※予約内容の確認

| ◎ ログアウト ▶                                  | 予約內容検索<br>種 別                                                                                   | 全7        | ~      | 利用者     | <u>全</u> て | ~  | ]  |
|--------------------------------------------|-------------------------------------------------------------------------------------------------|-----------|--------|---------|------------|----|----|
| <ul> <li>三 予約する</li> <li>参加店舗申込</li> </ul> | 変更ポタン(受付番号)をクリックすると、予約内容の確認および変更が行えます。<br>取消ボタンをクリックすると、予約内容を取り消します。<br>項目タイトルをクリックすると、ソートされます。 |           |        |         |            |    |    |
| 説明会申込                                      | 操作日時                                                                                            | 安付<br>番号  | 種別     | 氏名カナ    | 料金         | 変更 | 取消 |
| ★ <u>説明会</u>                               | 2024/09/09<br>8:58:37                                                                           | <u>02</u> | 説明会申込  | ニホンタロウ  | 0          | 変更 | 取消 |
| 予約確認・変更                                    | 2024/09/09<br>8:40:01                                                                           | <u>e1</u> | 参加店舖申込 | ニホン タロウ | 0          | 変更 | 取消 |
| 個人情報の取扱いについて                               | 2件該当 1/ <u>1</u> ペ                                                                              | - ジをま     | 長示     |         |            |    |    |